## INSTRUCTIONS FOR RESPONDING TO THE NONPUBLIC SCHOOL SECURITY GUARD REIMBURSEMENT PROGRAM APPLICATION FOR CALENDAR YEAR 2023-2024

**PASSPort is a web-based system maintained by the City of New York to manage procurement. To submit a** proposal to the upcoming RFI, all vendors must create an account within the PASSPort system. Please visit *www.nyc.gov/passport* create an account or to log into the system to view this RFP. If you have any technical questions or concerns about PASSPort, please submit an inquiry to the *MOCS Service Desk*.

To respond to this RFI and all other Human/Client Service RFPs, organizations must have (i) a PASSPort account, and (ii) have an Approved HHS Prequalification Application in PASSPort. Proposals and Prequalification applications will ONLY be accepted through PASSPort. If you do not have a PASSPort account or Approved PASSPort HHS Accelerator PQL Application, please visit *nyc.gov/passport* to get started.

- Please allow sufficient time to complete and submit proposals, which includes entering information, uploading documents, and entering log-in credentials.
- Providers are responsible for the timely electronic submission of proposals.

## **Step 1: PASSPort Account Creation**

To submit the application, schools must first be approved for a PASSPort Account. This <u>guide</u> provides detailed instructions on how organizations can request a new account. If your organization already has a PASSPort account, please move on to next step. If you have any questions, please contact the <u>MOCS</u><u>Service Desk</u>.

### **Step 2: Pre-Qualification**

Schools must be pre-qualified in PASSPort. If your school is already pre-qualified, please move on to Step 3. This <u>guide</u> provides detailed instructions on how organizations can complete the prequalification application.

If you have any questions, please contact the MOCS Service Desk.

The application will be available from March 1<sup>st</sup> to May 15<sup>th</sup>. The application will be accessible through Rounds that will be available on a weekly basis. Each Round will close on Mondays at 4:00 pm and the next Round will reopen immediately between 3/1/2023 - 5/15/2023. If you start your application before 4pm but miss the Monday cutoff, please review page 9 of the instructions document to complete your application.

This guide will walk you through how to view and respond to the application. If you wish to quickly duplicate a response for submission to multiple sites or to transfer data from one round to another, please move to step 4. If you have questions about the functionality of PASSPort, please contact the <u>MOCS Service</u> <u>Desk</u>.

## Login to PASSPort

1. Click on this <u>link</u> to navigate to PASSPort login page and click on the "Login" blue link to log into PASSPort.

| PASS Port |                 |
|-----------|-----------------|
|           |                 |
| Login     | <b>PASSPort</b> |

### View My RFx and Responses

2. Once logged in, click on the "RFx" menu option on the blue header bar at the top of the screen.

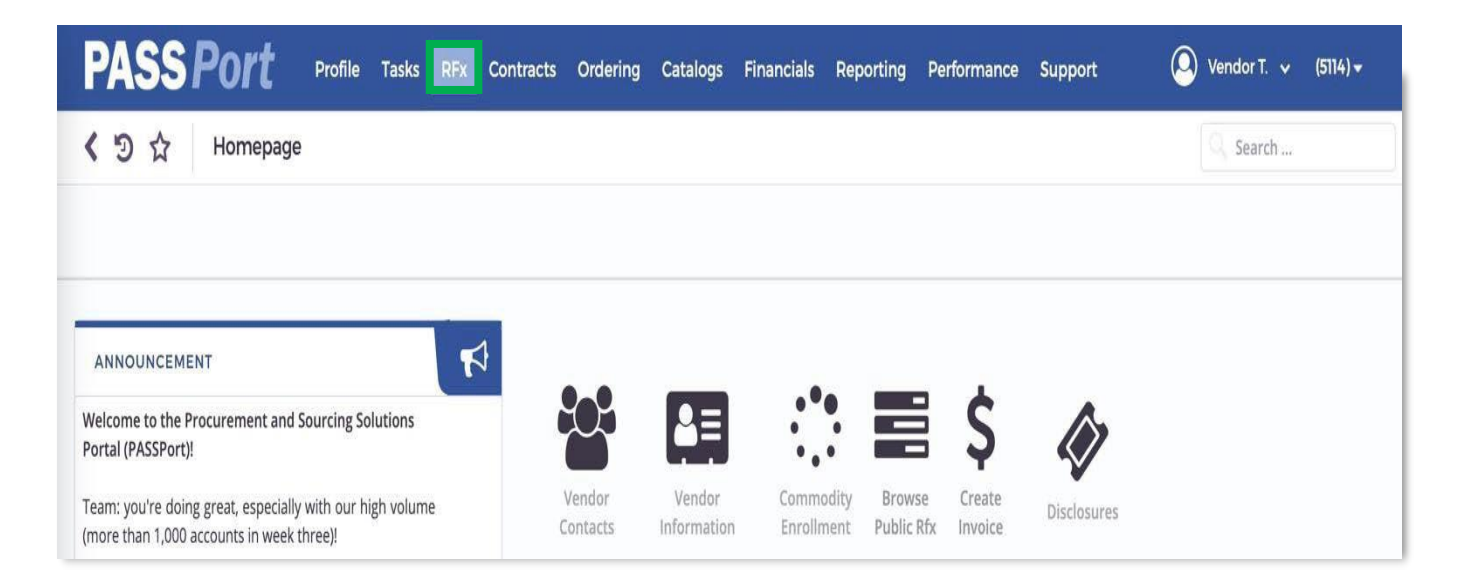

3. Select the "Browse All RFx".

| PASSPort Profile Tasks | RFx Contracts Ordering C                    | Catalogs Invoicing | Reporting Performance Support |
|------------------------|---------------------------------------------|--------------------|-------------------------------|
| く つ ☆ Homepage         | Browse Your RFx and Responses<br>Browse PQL |                    |                               |
|                        | Browse All RFx                              |                    |                               |

4. Use the "**Keywords**" search feature to search for the application. To open an opportunity or response, click on the **pencil icon** in the row.

| PAS                | S Port                                | Profile       | Tasks RFx                     | Contracts                       | Ordering                           | Financials  | Reporting            | Support                            |               |                       |                         | 🔘 Gwen F. 🗸                                 |
|--------------------|---------------------------------------|---------------|-------------------------------|---------------------------------|------------------------------------|-------------|----------------------|------------------------------------|---------------|-----------------------|-------------------------|---------------------------------------------|
| < 9                | ☆ Browse Pu                           | blic RFx      |                               |                                 |                                    |             |                      |                                    |               |                       | Q Se                    | arch                                        |
|                    |                                       |               |                               |                                 |                                    | Prequalifie | ed Lists             |                                    |               |                       |                         |                                             |
|                    |                                       |               |                               |                                 |                                    |             |                      | Prequalified Lis                   | ts            |                       |                         |                                             |
| Keywo              | ords : Non-Public Schoo               | ol Se Main Co | mmodity :                     |                                 |                                    |             | RFx Status :         |                                    |               |                       | Q Searc                 | h 🗘 Reset                                   |
| Progr<br>Publish D | ram :                                 |               | Industry :                    |                                 |                                    | ✓           | Agency :             |                                    |               | •                     | REx allowing            | subcontractors .                            |
| T donor b          |                                       | 0             | Nound :                       |                                 |                                    |             | in commodities .     |                                    |               |                       |                         |                                             |
| Progran            | n Industry                            | EPIN          | Procurement                   | Name                            |                                    |             | Agency               |                                    | RFx<br>Status | Procurement<br>Method | Remaining<br>time       | Main Commodity                              |
| an an              | Professional<br>Services - IT Related | 85021Y0010    | 85021Y0010-No<br>Reimbursemen | on-Public Scho<br>t Program 202 | ol Security Gua<br>1-2022 School ' | rd<br>Year  | DEPARTMI<br>ADMINIST | ENT OF CITYWIDE<br>RATIVE SERVICES | Released      | RFI                   | 28797d 20h<br>34min 27s | Miscellaneous<br>Administrative<br>Services |
| 1 Result(          | (5)                                   |               |                               |                                 |                                    |             |                      |                                    |               |                       |                         |                                             |

### View RFx & Acknowledgement

5. Review the details of the RFx in the "**View RFx**" tab. More details and documents can be found as you scroll the page. If you have questions about the RFx, contact the designated Agency Contact found on this page. To continue, click on the "**Participate in RFx**" button.

| <b>PASS</b> Port       | Profile Tasks RFx Contracts Ordering Financials Reporting Support                                                                                                    | 🔘 Gwen F. 🗸         |
|------------------------|----------------------------------------------------------------------------------------------------|---------------------|
| < ७ ☆ 8502190          | 0010-Non-Public School Security Guard Reimbursement Program 2021-2022 School Year (002191) : L                                                                                                    | 🔍 Search            |
|                        | Return                                                                                                    |                     |
| <b>₽</b><br>같 View RFx | Participate in RFx 8d 00h 32min 31s                                                                                                    |                     |
| Acknowledgement        |                                                                                                    |                     |
| Manage Responses       |                                                                                                    |                     |
| Discussions with buyer | SUMMARY                                                                                                    |                     |
| 🖀 Setup Team           | E-PIN : 85021Y0010<br>Program :<br>Agency : DEPARTMENT OF CITYWIDE ADMINISTRATIVE SERVICES<br>Division : ADMINISTRATION<br>Agency Contact : Stacey David<br>Agency Contact Email : contactdcas@dcas.nyc.gov | 02/25/2021 00:00:00 |

6. Communicate with the agency if you plan on responding to the opportunity by completing the "Acknowledgement" tab. Click on the blue "I acknowledge receipt of this RFP" button.

| < う☆ 85021YC           | 2010-Non-Public School Security Guard Reimbursement Program 2021-2022 School Year (002191): L | ₽ |
|------------------------|-----------------------------------------------------------------------------------------------|---|
|                        | Save                                                                                          |   |
| #                      | Remaining time :78d 00h 29min 06s                                                             |   |
| 🖄 View RFx             | RESPONSE ACTIVITY~                                                                            |   |
| C Acknowledgement      |                                                                                               |   |
| Manage Responses       | ACKNOWLEDGEMENT                                                                               |   |
| Discussions with buyer | To accurate this DED places selectual day service to                                          |   |
| 📽 Setup Team           | I acknowledge receipt of this RFP                                                             |   |

7. Select the "WILL RESPOND" checkbox and click on the green "Valid" button.

| < う☆ 85021YO           | 010-Non-Public School Security Guard Reimbursement Program 2021-2022 School Year (002191) : L                                                                 | Q. Search | • |
|------------------------|----------------------------------------------------------------------------------------------------|-----------|---|
|                        | Save                                                                                                    |           |   |
| Ŧ                      | Remaining time :78d 00h 27min 16s                                                                                                    |           |   |
| 纪 View RFx             | RESPONSE ACTIVITY~                                                                                                    |           |   |
| Acknowledgement        |                                                                                                    |           |   |
| Manage Responses       | RECEIPT ACKNOWLEDGED ON 02/25/2021 22:31:48 (YOUR LOCAL TIME)                                                                                                 |           |   |
| Discussions with buyer | To answer to this DED, please confirm that you intend to hid                                                                                                  |           |   |
| 불 Setup Team           | <ul> <li>WILL RESPOND: our intent is not to respond to this RFx</li> <li>WILL NOT RESPOND: our intent is not to respond to this RFx</li> <li>Valid</li> </ul> |           |   |

# Manage Responses

8. Navigate to the "Manage Responses" tab. Click on the pencil icon to open the Response window.

| < う☆ 85021Y00          | 010-Non-Public Schoo                                                                                           | l Security Guard | Reimbursement     | Program 2021-20    | 22 School Year (00 | 2191): L Sean                  | ch                   |
|------------------------|----------------------------------------------------------------------------------------------------|------------------|-------------------|--------------------|--------------------|--------------------------------|----------------------|
|                        |                                                                                                    |                  | Save              | Other Actions 🔺    |                    |                                |                      |
| Ŧ                      | Remaining time :78d                                                                                            | 00h 24min 31s    |                   |                    |                    |                                |                      |
| View RFx               | RESPONSE ACTIVIT                                                                                               | Y~               |                   |                    |                    |                                |                      |
| Acknowledgement        |                                                                                                    |                  |                   |                    |                    |                                |                      |
| Manage Responses       |                                                                                                    |                  |                   |                    |                    |                                |                      |
|                        |                                                                                                    |                  |                   | Status :           |                    |                                |                      |
| Discussions with buyer |                                                                                                    |                  | Ì                 | Competition Pool : |                    |                                |                      |
| Setup Team             |                                                                                                    |                  |                   |                    |                    |                                |                      |
|                        | RFx Name                                                                                                    | Competition Pool | Submission Status | Response Progress  | Questions Answered | Submitted on (Your Local Time) | Responsiveness Statu |
|                        | 85021Y0010-<br>Non-Public<br>School Security<br>Guard<br>Reimbursemeni<br>Program 2021-<br>2022 School<br>Year | t                | In progress       | 0%                 | 0%                 |                                |                      |
|                        | 1 Result(s)                                                                                                    |                  |                   |                    |                    |                                |                      |

### Manage Responses // Your Proposal Info

This tab is designed to function as the header for your response and will include fields to input a response name and description and select a competition pool.

 In the "Your Proposal Info" tab, complete the <u>Response Label</u>, <u>Description</u> and <u>Competition Pool</u> fields. You can rename the Response Label. If you choose not to, it will default to "Proposal #1". Click the "Save" button.

| Save Save                         | d Close Cancel this response Validate & Submit Close Duplicate Response |
|-----------------------------------|-------------------------------------------------------------------------|
| Your Proposal Info                | Response Label : Proposal # 1                                           |
| Questionnaire                     |                                                                         |
| Subcontractors and Joint Ventures | Description :                                                           |
| \$ Item                           |                                                                         |
|                                   | Competition Pool :                                                      |
|                                   | Responsiveness Status :                                                 |
|                                   | INFORMATION                                                             |
|                                   | Created by FARMER Gwen on 02/25/2021 22:34:24                           |
|                                   | Response ID :                                                           |
|                                   |                                                                         |

### Manage Responses // Questionnaire

The questions within this tab reflect the required information needed to submit the application. When completing the Questionnaire, please note the different ways you are expected to answer (multiple choice, text, upload a document, etc.) and be sure that the answers are completed to the best of your ability before submitting. Questions denoted with the **red bar** in the response field are mandatory. Note, you will not be able to submit your responses if you do not answer all the required questions.

10. Click on the "Questionnaire" tab. This application is organized into two subtabs: Proposal Details and Required Documents. Each subtab has a progress bar that will show your progress to completing the application. Complete both tabs and click the "Save" button. Steps 11 and 12 provide instructions to completing each subtab.

| a Save                                                                   | Save and Close                                     | el this response Validate & Submit Close Duplicate Response                                                                                                    |
|--------------------------------------------------------------------------|----------------------------------------------------|----------------------------------------------------------------------------------------------------|
| Your Proposal Info<br>Questionnaire<br>Subcontractors and Joint Ventures | Proposal Details<br>0%<br>Required Documents<br>0% | Proposal Details PQL Affirmation Please affirm that you've completed the Pre-Qualification in HHS Accelerator. I affirm.                                                                                                    |
|                                                                          |                                                    | School Name<br>Enter the School Name.<br>NOTE: The School name to be provided shall only be the name associated with the Basic Educational Data Sy<br>Department. If more than one school is co-located in the same building(s), only the name associated with the<br>provided as the school name.<br>Answer |
|                                                                          |                                                    | School Address         Enter the address of your school.         Answer         School Primary Contact         Enter employee of your school who will be the primary contact regarding the Program. Please include an e-m                                                                                    |

11. In the "**Proposal Details**" subtab of the Questionnaire, you will complete an HHS Accelerator Prequalification Affirmation, input details about your school, answer a series of yes or no questions, and input your school's BEDS code.

|                                   |                                                                           | 器 Save Save and Close Cancel this response Validate & Submit Close Duplicate Response                                                                                                    |        |
|-----------------------------------|---------------------------------------------------------------------------|----------------------------------------------------------------------------------------------------|--------|
| Your Proposal Info Questionnaire  |                                                                           |                                                                                                    |        |
| Subcontractors and Joint Ventures | Campaign : 85021Y00<br>PQL Label : "D" YARD IN<br>Respondent : Farmer Gwe | 10-Non-Public School Security Guard Reimbursement Program 2021-2022 School Year<br>TERNATIONAL, INC<br>n Commodity : 084 - Miscellaneous Administrative Services                                                                                                    | RVICES |
|                                   | Proposal Getails                                                          | Proposal Dotails                                                                                                    |        |
|                                   | Required Documents                                                        | PQL Affirmation Please affirm that you've completed the Pre-Qualification in HHS Accelerator. 2 i affirm.                                                                                                    |        |
|                                   |                                                                           | School Name<br>Enter the School Name.<br>NOTE: The School name to be provided shall only be the name associated with the Basic Educational Data System (BEDS) code assigned by the New York State Education<br>Department. If more than one school is co-located in the same building(s), only the name associated with the BEDS code submitted in question 6 of this application should<br>provided as the school name. | be     |
|                                   |                                                                           | Enter School Name Here                                                                                                    | 11     |
|                                   |                                                                           | School Address<br>Enter the address of your school.<br>Enter School Address Here                                                                                                    | 11     |
|                                   |                                                                           | School Primary Contact<br>Enter employee of your school who will be the primary contact regarding the Program. Please include an e-mail address and phone number.<br>Enter Primary Contact Here                                                                                                    | h      |
|                                   |                                                                           | Question 1<br>Is the school a nonpublic school?<br>Yes                                                                                                    | v      |

12. In the "**Required Documents**" subtab of the Questionnaire, you will upload an Organizational Chart, BEDS Number Form, Workscope, required Non-Public School Documentation, and an IRS 501(c)(3)

Determination Letter. To upload a document, you can click or drag a file on the "Click or Drag to add a file" grey rectangle.

|                                            | Save Save and Close Cancel this response Validate & Submit Close Duplicate Response                                                                                                    |
|--------------------------------------------|----------------------------------------------------------------------------------------------------|
| Your Proposal Info<br>Questionnaire        |                                                                                                    |
| © Subcontractors and Joint Ventures S Item | Campaign : 85021Y0010-Non-Public School Security Guard Reimbursement Program 2021-2022 School Year PQL Label : "0" YARD INTERNATIONAL, INC Respondent : Farmer Gwen Respondent : Farmer Gwen                                                                                                    |
|                                            | Proposal Details<br>Required Documents                                                                                                    |
|                                            | 70%       Organizational Chart         10%       Organizational Chart, showing how the security services will be supervised at the school. Include the names and titles of the staff members on the Organizational Chart and show how the staff structure is organized within the school. Submission of this document should be in PDF (pdf) format only.         Image: Place be addired that this is for informational purposes only.       Image: Place be addired that this is for informational purposes only. |
|                                            | BEDS Number Form<br>Each school must provide a completed Fall 2020 Basic Educational Data System (BEDS) Form, which nonpublic schools submit annually to the New York State Education<br>Department. Submission of this document should be in PDF (.pdf) format only.<br>Upload either:<br>Fall 2020 BEDS Form - upload all pages including the page that says, "this form has been successfully submitted"; or                                                                                                    |
|                                            | If the school does not have the prior year's BEDS form, submit the letter from NYSED assigning the school its BEDS number                                                                                                    |

#### Manage Responses // Subcontractors and Joint Ventures

Please ignore this tab as it is not relevant to the application.

### Submit your Response

13. Once all sections are complete, a new green button will appear called the "**Validate and Submit**" button. Click on this button to submit your response.

|                                     | Save Save and Close Cancel this response Validate & Submit Close Duplicate Respon | nse |
|-------------------------------------|-----------------------------------------------------------------------------------|-----|
| Your Proposal Info                  | Response Label : Proposal # 1                                                     |     |
| Questionnaire                       | Lorem ipsum dolor sit amet, consectetur adipiscing elit, sed do                   |     |
| 🌣 Subcontractors and Joint Ventures | Description :<br>nisi ut aliquip ex ea commodo consequat.                         |     |
| \$ Item                             |                                                                                   |     |
|                                     | Competition Pool : Non-Public School Security Guard Reimbursement Program 2021    |     |
|                                     | Responsiveness Status :                                                           |     |

14. In the pop-up, review the terms and conditions, select the checkbox, and click on the **green Submit my proposal** button. Your response will be submitted.

| * Data has been saved             |               |                                                                                                    |   |
|-----------------------------------|---------------|----------------------------------------------------------------------------------------------------|---|
| You Propositi Into                |               |                                                                                                    | 1 |
| roui rioposa inio                 |               | Do you really want to submit your proposal?                                                                                                    | × |
| Questionnaire                     | Respo         | <ul> <li>agree, if awarded this Contract, to comply with the M/WBE participation<br/>requirements of this Contract, the pertinent provisions of Section 6-129, and the<br/>rules promulgated thereunder, all of which shall be deemed to be material terms</li> </ul>                                                                                                    |   |
| Subcontractors and Joint Ventures |               | of this Contract;                                                                                                    |   |
| \$ Item                           | Di            | <ul> <li>agree and affirm that it is a material term of this Contract that the Vendor will<br/>award the total dollar value of the M/WBE Participation Goals to certified MBEs<br/>and/or WBEs, unless a full waiver is obtained or such goals are modified by the<br/>Agency; and</li> <li>agree and affirm, if awarded this Contract, to make all reasonable, good faith</li> </ul> |   |
|                                   | Compet        | efforts to meet the M/WBE Participation Goals, or if a partial waiver is obtained<br>or such goals are modified by the Agency, to meet the modified Participation<br>Goals by soliciting and obtaining the participation of certified MBE and/or WBE<br>firms.                                                                                                    |   |
|                                   | Responsivene  |                                                                                                    |   |
|                                   | INFORMAT      | By clicking this checkbox you are signing off the response and confirming that its contents are accurate.                                                                                                    |   |
|                                   | Created by FA | Submit my proposal Cance                                                                                                    |   |

15. Click on the **Close** button to navigate to the main window.

|         |                                | Close Withdrawal Duplicate Response                                                                                                    |
|---------|--------------------------------|----------------------------------------------------------------------------------------------------|
| You     | ır Proposal Info               | Answer type : Alternate proposal                                                                                                    |
| Que     | estionnaire                    | Response Label : Proposal # 1                                                                                                    |
| 🕫 Sub   | contractors and Joint Ventures | Lorem ipsum dolor sit amet,<br>consectetur adipiscing elit, sed do<br>eiusmod tempor incididunt ut labore                                                  |
| \$ Iten | n                              | Description : et dolore magna aliqua. Ut enim ad<br>minim veniam, quis nostrud<br>exercitation ullamco laboris nisi ut<br>aliquip ex ea commodo consequat. |
|         |                                | Competition Pool : Non-Public School Security Guard Reimbursement Program 2021-2022 School Year                                                            |
|         |                                | Responsiveness Status :                                                                                                    |
|         |                                | INFORMATION~                                                                                                    |

16. The **Manage Response** tab will update with a summary of your response. The Agency will be notified of your proposal submission. The submission status will change to **Submitted.** 

| < う☆ 85021Y00           | 010-N | on-  | Public School                                                                                                  | Security Guard I                                                                         | Reimbursement     | Program 2021-202   | 22 School Year (00 | 2191) : L                      |                       | Q Search         | Ð             |
|-------------------------|-------|------|----------------------------------------------------------------------------------------------------|------------------------------------------------------------------------------------------|-------------------|--------------------|--------------------|--------------------------------|-----------------------|------------------|---------------|
|                         |       |      |                                                                                                    |                                                                                          | Save              | Create new respon  | Other Act          | ions 🔺                         |                       |                  |               |
| <b>#</b>                | Re    | mai  | ning time :78d (                                                                                               | 00h 06min 04s                                                                            |                   |                    |                    |                                |                       |                  |               |
| C View RFx              |       | RESI | PONSE ACTIVITY                                                                                                 | ~                                                                                        |                   |                    |                    |                                |                       |                  |               |
| Acknowledgement         |       |      |                                                                                                    |                                                                                          |                   |                    |                    |                                |                       |                  |               |
| Search Manage Responses |       |      |                                                                                                    |                                                                                          |                   | Status :           |                    |                                |                       | ✓ Q Search       | Reset         |
| Discussions with buyer  |       |      |                                                                                                    |                                                                                          | 9                 | Competition Pool : |                    |                                |                       |                  |               |
| 📽 Setup Team            |       |      | DE Maria                                                                                                    | Compatibles Deal                                                                         | Cubachalan Chatan | December 1         | Quality days and   |                                | Deserve in the second |                  | Deserved      |
|                         |       |      | RFX Name                                                                                                    | Competition Pool                                                                         | Submission Status | Response Progress  | Questions Answered | Submitted on (Your Local Time) | Responsiveness Status | Selection Status | Response Name |
|                         |       | (dat | 85021Y0010-<br>Non-Public<br>School Security<br>Guard<br>Reimbursement<br>Program 2021-<br>2022 School<br>Year | Non-Public School<br>Security Guard<br>Reimbursement<br>Program 2021-2022<br>School Year | Submitted         | 100%               | 100%               | 02/25/2021 22:52:46            |                       |                  | Proposal # 1  |
|                         |       |      | 1 Result(s)                                                                                                    |                                                                                          |                   |                    |                    |                                |                       |                  |               |

### **STEP 4: TRANSFERRING DATA BETWEEN ROUNDS OF AN APPLICATION**

Information entered in a previous round is not automatically carried over into a new round. If your organization submitted or drafted an RFx response to a previous round, you can duplicate your response and copy forward your work into the new round by completing the steps outlined below.

Follow the steps below to duplicate and copy forward your response into a new round in PASSPort.

1. Log into PASSPort. Click "RFx" and select "Browse Your RFx and Reponses" from the drop down.

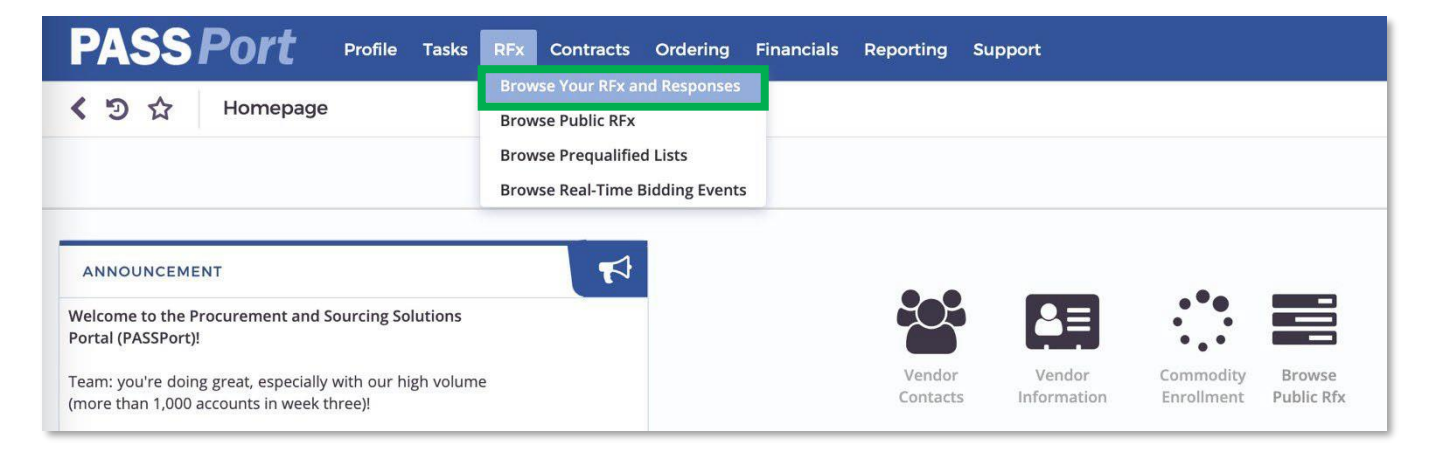

2. Click on the **pencil** icon to access the new round. Note that the current open round will have status of "**Released**" while the closed rounds will have a status of "**Responses Received**".

| ł     | PAS         | SPort                                 | Pro        | ofile Tasks   | RFx Con            | tracts Orde | ering Financials                       | Reporting                             | Support                   |              |                       |                       |                                    | (                                   | 🔾 Gwen F. 🗸       |
|-------|-------------|---------------------------------------|------------|---------------|--------------------|-------------|----------------------------------------|---------------------------------------|---------------------------|--------------|-----------------------|-----------------------|------------------------------------|-------------------------------------|-------------------|
| <     | <b>ව</b> රු | Browse Yo                             | ur RF      | x and Respo   | nses               |             |                                        |                                       |                           |              |                       |                       |                                    | Search                              | 1                 |
|       |             |                                       |            |               |                    |             |                                        |                                       |                           |              |                       |                       |                                    |                                     |                   |
|       | . I         |                                       |            |               |                    |             |                                        |                                       |                           |              |                       |                       |                                    |                                     |                   |
|       | Reywords :  | Non-Public School                     |            | RFX Status :  |                    | • Dro       | Search Reset                           | 3                                     | Jur M                     | in Commoditu |                       |                       | ditional Commodition               |                                     |                   |
|       | Program :   |                                       |            | Industry :    |                    |             | curement method .                      |                                       | IVIC                      | in commonly. |                       | AU                    |                                    |                                     |                   |
|       |             |                                       |            |               |                    |             |                                        |                                       |                           |              |                       |                       |                                    |                                     |                   |
|       | Program     | Industry                              | Ager       | су            |                    | EPIN        | Procurement Nam                        | ne                                    |                           |              | Procurement<br>Method | RFx Status            | RFx Open Date<br>(Your Local Time) | RFx Close Date<br>(Your Local Time) | Remaining Time    |
| Gal   |             | Professional<br>Services - IT Related | • DE<br>AD | PARTMENT OF C | ITYWIDE<br>ERVICES | 85021Y0010  | 85021Y0010-Non-Pu<br>Program 2021-2022 | ublic School Secu<br>School Year // R | urity Guard Re<br>ROUND 2 | imbursement  | RFI                   | Released              | 02/25/2021 00:00:00                | 05/15/2021 00:00:00                 | 77d 23h 46min 03s |
| Can b |             | Professional<br>Services - IT Related | • DE<br>AD | PARTMENT OF C | ERVICES            | 85021Y0010  | 85021Y0010-Non-Pu<br>Program 2021-2022 | ublic School Secu<br>School Year      | urity Guard Re            | imbursement  | RFI                   | Responses<br>Received | 02/25/2021 00:00:00                | 05/15/2021 00:00:00                 | 77d 23h 46min 02s |
|       | 2 Result(s) |                                       |            |               |                    |             |                                        |                                       |                           |              |                       |                       |                                    |                                     |                   |

 You will automatically be brought to the View RFx screen. Navigate to the Acknowledgment tab on the left-hand side of the screen and click on "I acknowledge receipt of this RFP". Then select the "WILL RESPOND" option and validate your response.

| < う☆ 85021YC                          | 0010-Non-Public School Security Guard Reimbursement Program 2021-2022 School Year (002191) : L | Q Search | ₽ |
|---------------------------------------|------------------------------------------------------------------------------------------------|----------|---|
|                                       | Save                                                                                           |          |   |
| 루 View RFx                            | Remaining time :78d 00h 29min 06s                                                              |          |   |
| Acknowledgement                       | RESPONSE ACTIVITYY                                                                             |          |   |
| Manage Responses                      | ACKNOWLEDGEMENT                                                                                |          |   |
| ♥ Discussions with buyer   Setup Team | To answer to this RFP, please acknowledge receipt :<br>I acknowledge receipt of this RFP       |          |   |

4. An "Other Actions" button will then become accessible. Click on "Other Actions" and select "Duplicate Response" from the drop-down.

| <ul><li>♥ ♥ </li><li>♥ ♥ </li><li>♥ </li><li>♥ </li><l< th=""><th>010-Non-Public School Security Guard Reimbursement Program 202</th><th>21-2022 School Year // ROUND 2 (</th></l<></ul> | 010-Non-Public School Security Guard Reimbursement Program 202 | 21-2022 School Year // ROUND 2 (                                   |
|----------------------------------------------------------------------------------------------------|----------------------------------------------------------------|--------------------------------------------------------------------|
|                                                                                                    | Save                                                           | Other Actions 🔺                                                    |
| Ŧ                                                                                                    | Remaining time :77d 23h 39min 42s                              | Download all contents related to this RFP<br>Recover my last offer |
| 신 View RFx                                                                                                    | RESPONSE ACTIVITY~                                             | Duplicate Response                                                 |
| Acknowledgement                                                                                                    |                                                                |                                                                    |
| Manage Responses                                                                                                    | RECEIPT ACKNOWLEDGED ON 02/25/2021 23:17:49 (YOUR LOCAL TIME   | )                                                                  |
| Discussions with buyer                                                                                                    | To answer to this RFP, please confirm that you intend to bid.  |                                                                    |
| Setup Team                                                                                                    | WILL RESPOND: our intent is to respond to this RFx             |                                                                    |
|                                                                                                    | WILL NOT RESPOND: our intent is not to respond to this RFx     |                                                                    |

5. A list of your previous responses will pop-up. You can filter by "Round" and proposal status "Canceled," "Submitted," and "In progress." If you are trying to duplicate a proposal that you started but did not yet submit (a draft response) in the previous round, then select "In progress" from the Status search field. After you select the filters, click "Search." Then, select the checkbox on the left-hand side of the proposal you want to duplicate and click on the duplicate icon (papers with arrows) on the right-hand side.

| List of I | Responses                                                                                                    |                          |                              |                              |                               |                                                                                    |          |                                                                  |                   | 1                                    | ъ×      |
|-----------|----------------------------------------------------------------------------------------------------|--------------------------|------------------------------|------------------------------|-------------------------------|------------------------------------------------------------------------------------|----------|------------------------------------------------------------------|-------------------|--------------------------------------|---------|
|           |                                                                                                    |                          |                              | Close                        |                               |                                                                                    |          |                                                                  |                   |                                      |         |
| Rour      | nd :                                                                                                    |                          |                              |                              |                               | ~                                                                                  | Status : | ~                                                                | Q Sea             | rch Reset                            |         |
|           | <ul> <li>85021Y0010-Non-Public School Security Guard</li> <li>85021Y0010-Non-Public School Security Guard</li> </ul> | Reimburser<br>Reimburser | nent Program<br>nent Program | 2021-2022 So<br>2021-2022 So | :hool Year //<br>:hool Year 1 | ROUND 2 2                                                                          |          | <ul><li>Canceled</li><li>Submitted</li><li>In progress</li></ul> |                   |                                      |         |
|           | Round                                                                                                    | Response<br>Label        | Submission<br>Status         | Response<br>Progress         | Questions<br>Answered         | Competition                                                                        | n Pool   |                                                                  | Response<br>Price | Submitted<br>on (Your<br>Local Time) |         |
|           | 85021Y0010-Non-Public School Security Guard<br>Reimbursement Program 2021-2022 School Year //<br>ROUND 2 - 2         | Proposal #<br>1          | In progress                  | 0%                           | 0%                            |                                                                                    |          |                                                                  |                   |                                      | <u></u> |
|           | 85021Y0010-Non-Public School Security Guard<br>Reimbursement Program 2021-2022 School Year - 1                       | Proposal #<br>1          | Submitted                    | 100%                         | 100%                          | Non-Public School Security Guard<br>Reimbursement Program 2021-2022<br>School Year |          |                                                                  | 2.00              | 02/25/2021<br>22:52:46               | Bg      |
| 2 Re      | sult(s)                                                                                                    |                          |                              |                              |                               |                                                                                    |          |                                                                  |                   |                                      |         |

6. A message will pop-up asking you to confirm that this is the specific proposal you want to duplicate. Select **"OK**" to proceed.

![](_page_10_Picture_2.jpeg)

7. You will then be brought back to the **View RFx** screen. Click on the "**Manage Responses**" tab from the left-hand side of the screen and you will see the copy of the proposal you duplicated. To continue working on and submitting your proposal, click on the pencil icon next to the proposal. Refer to the Manage Responses // Questionnaire section of this guide on page 5, 6 and 7 for further instructions.

| < う☆ 85021YO           | 010-Non- | -Public School                                                       | Security Guard   | Reimbursement     | Program 2021-20    | 22 School Year // R | OUND 2 (                       |                       | Search           | 0                       |
|------------------------|----------|----------------------------------------------------------------------|------------------|-------------------|--------------------|---------------------|--------------------------------|-----------------------|------------------|-------------------------|
|                        |          |                                                                      |                  |                   | Save               | her Actions 🔺       |                                |                       |                  |                         |
| 푸<br>신 View RFx        | Remai    | ining time :77d :                                                    | 23h 29min 17s    |                   |                    |                     |                                |                       |                  |                         |
| Z Acknowledgement      | RES      | PONSE ACTIVITY                                                       | iv.              |                   |                    |                     |                                |                       |                  |                         |
| Manage Responses       |          |                                                                      |                  |                   |                    |                     |                                |                       |                  |                         |
| Discussions with buyer |          |                                                                      |                  |                   | Status :           | Canceled            |                                |                       | C Search         | Reset                   |
| 📽 Setup Team           |          |                                                                      |                  |                   | Competition Pool : | In progress         |                                |                       |                  |                         |
|                        |          | RFx Name                                                             | Competition Pool | Submission Status | Response Progress  | Questions Answered  | Submitted on (Your Local Time) | Responsiveness Status | Selection Status | Response Name           |
|                        | J.       | 85021Y0010-<br>Non-Public<br>School Security<br>uard<br>eimbursement |                  | In progress       | 100%               | 100%                |                                |                       |                  | Copy of Proposal<br># 1 |
|                        |          | rogram 2021-<br>2022 School<br>Year // ROUND<br>2                    |                  |                   |                    |                     |                                |                       |                  |                         |

If you require technical assistance accessing or duplicating your work from the previous round, please reach out to the <u>MOCS Service Desk</u>.